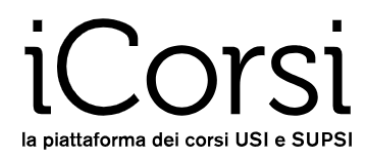

## **External users**

## **Password change instructions**

- 1. Go to the iCorsi platform: www.icorsi.ch
- 2. Click on "Login External".

|              |      | · · · · · · · · · · · · · · · · · · · |
|--------------|------|---------------------------------------|
| Login USI    | >    | Login SUPSI >                         |
| Login edu-ID | >    | Login External >                      |
| LA ANDER MAN | 1000 |                                       |

3. Insert your username (firstname.lastname@icorsi) and your password.

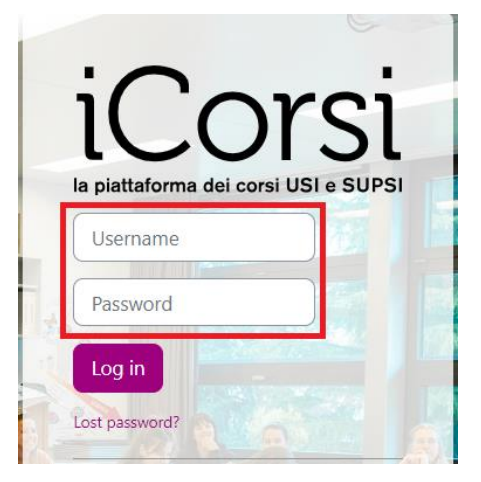

4. Click on your name in the top right corner and then click on "**Preferences**" in the dropdown menu, then click on "**Change password**" on the "**Preferences menu**".

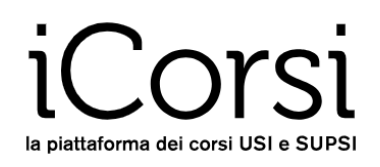

| In platfalforme dei corsi USI + SUPSI                                                                                                    | ∕ly Courses ❤                                                     | 4 9 <b>0 4 8</b> TS -                                      |
|----------------------------------------------------------------------------------------------------|-------------------------------------------------------------------|------------------------------------------------------------|
| TS Test Student Gmail O Message                                                                                                    |                                                                   | Profile<br>Grades<br>Calendar<br>Messages<br>Private files |
| Preferences                                                                                                    |                                                                   | Preferences<br>Language                                    |
| User account<br>Edit profile<br>Change password<br>Preferred language<br>Forum preferences<br>Editor preferences<br>Calendar preferences<br>Content bank preferences<br>Security keys<br>Message preferences<br>Notification preferences | Badges<br>Manage badges<br>Badge preferences<br>Backpack settings | Log out                                                    |

5. Insert once your actual password and twice the new password, then click on "Save changes"

| Preferences / User account / Ch | ange password        |
|---------------------------------|----------------------|
| TS Test Stud                    | dent Gmail 🔉 Message |
| Change password                 |                      |
| Username                        | demo.gmail@icorsi    |
| Current password                |                      |
| New password                    |                      |
| New password (again)            |                      |
|                                 | Save changes Cancel  |
| Required                        |                      |

6. Now, you can login in the iCorsi platform with your new password.

## ... WHAT IF I FORGET MY PASSWORD?

- 1. Go to the iCorsi platform: www.icorsi.ch
- 2. Click on "Login external", then on "Lost password?"

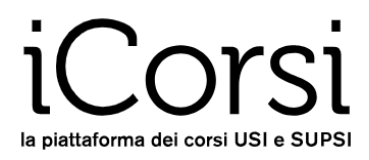

| :0           |                 | roi         |
|--------------|-----------------|-------------|
|              |                 |             |
| Usernan      | ne              |             |
| Passwor      | ď               |             |
| Log in       |                 | 300         |
| Lost passwor | rd?             | 1. 6        |
| Log in u     | ising your      | account on: |
|              | AAI   edu-ID Lo | ogin        |
|              |                 | gin         |
| English (en) | - Cookies       | notice      |
|              |                 |             |

3. The following window will appear:

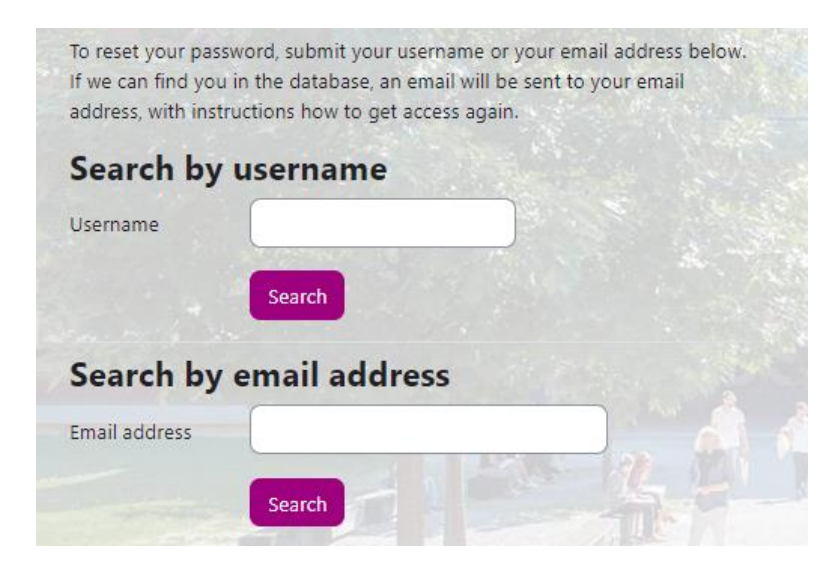

Insert your username or your e-mail address (the one you use on the iCorsi platform). An e-mail will be sent to your e-mail address with the instructions on how to get access again.